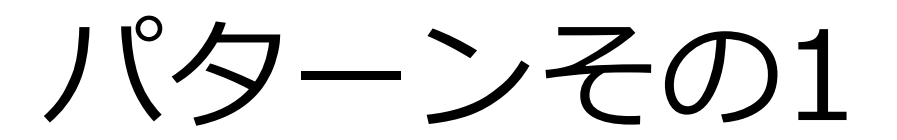

# [Windows 10]パスワード保護共有の無効設定

FAQID:233122 更新年月日:2015年10月20日 10:28

Windows10【パスワード保護共有の設定】

[スタート]-[設定]-[ネットワークとインターネット]

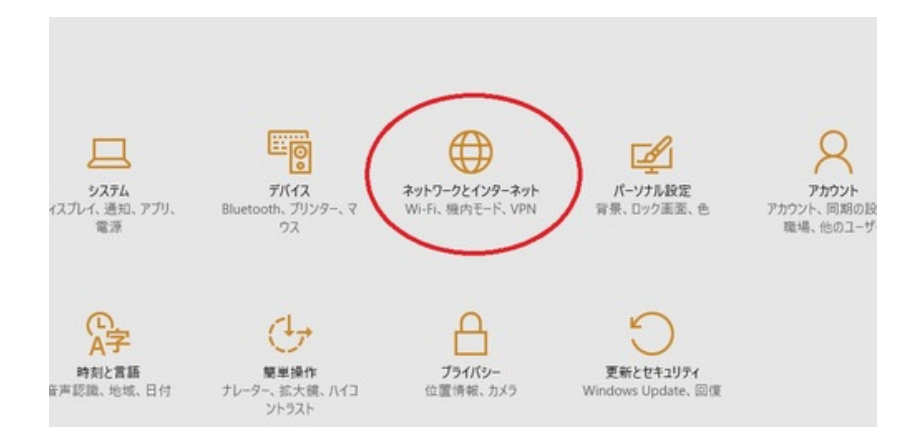

[イーサネット]-[共有の詳細オプションを変更する]

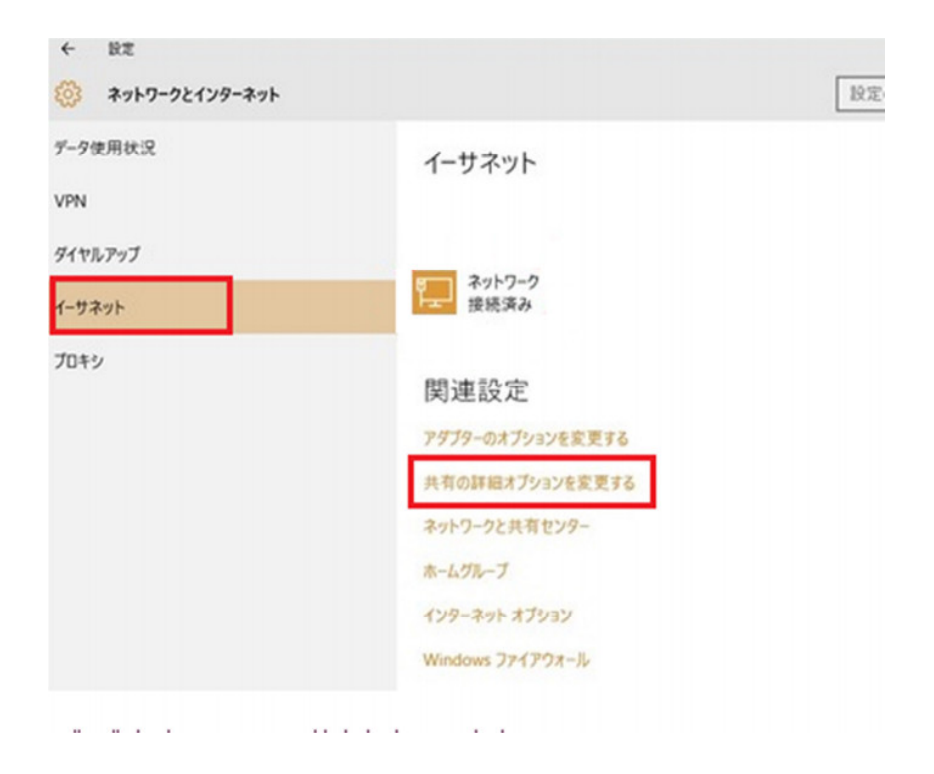

[ファイルとプリンターの共有]が「無効」になっている場合は、「有効」に変更します

| 別のネットワークプロファイル用に共有                         | 有オプションを変更します                                                         |
|--------------------------------------------|----------------------------------------------------------------------|
| Windows では、使用するネットワークごとに別々<br>プションを選択できます。 | マのネットワーク プロファイルが作成されます。各プロファイルに対して、特定のオ                              |
| プライベート                                     | $\odot$                                                              |
| ゲストまたはパブリック (現在のプロファイル)                    |                                                                      |
| ネットワーク探索                                   |                                                                      |
| ネットワーク探索を有効にすると、この<br>き、また他のネットワーク コンピューター | )コンピューターは他のネットワーク コンピューターやデバイスを参照することがで<br>からもこのコンピューターを参照することができます。 |
| ● ネットワーク探索を有効にす<br>○ ネットワーク探索を無効にす         | చ<br>చ                                                               |
| ファイルとプリンターの共有                              |                                                                      |
| ファイルとプリンターの共有が有効な数<br>ユーザーからアクセス可能になります。   | 島合、このコンピューターで共有しているファイルとプリンタ−は、ネットワーク上の                              |
|                                            | 有効にする<br>無効にする                                                       |
|                                            |                                                                      |

[すべてのネットワーク]をクリック

| 別のネットワーク プロファイル用に共有オプションを変更します                                                                    |            |
|---------------------------------------------------------------------------------------------------|------------|
| Windows では、使用するネットワークごとに別々のネットワーク プロファイルが作成されます。 各プロファイ<br>プションを選択できます。                           | ルに対して、特定のオ |
| プライベート                                                                                            |            |
| ゲストまたはパブリック (現在のプロファイル)                                                                           |            |
| ネットワーク探索                                                                                          |            |
| ネットワーク探索を有効にすると、このコンピューターは他のネットワーク コンピューターやデバイスる<br>き、また他のネットワーク コンピューターからもこのコンピューターを参照することができます。 | を参照することがで  |
| <ul> <li>● ネットワーク探索を有効にする</li> <li>○ ネットワーク探索を無効にする</li> </ul>                                    |            |
| ファイルとプリンターの共有                                                                                     |            |
| ファイルとプリンターの共有が有効な場合、このコンピューターで共有しているファイルとプリンター<br>ユーザーからアクセス可能になります。                              | は、ネットワーク上の |
| ● ファイルとプリンターの共有を有効にする                                                                             |            |
| ○ ファイルとプリンターの共有を無効にする                                                                             |            |
| すべてのネットワーク                                                                                        |            |
|                                                                                                   | $\bigcirc$ |
|                                                                                                   |            |

### [パスワード保護共有]

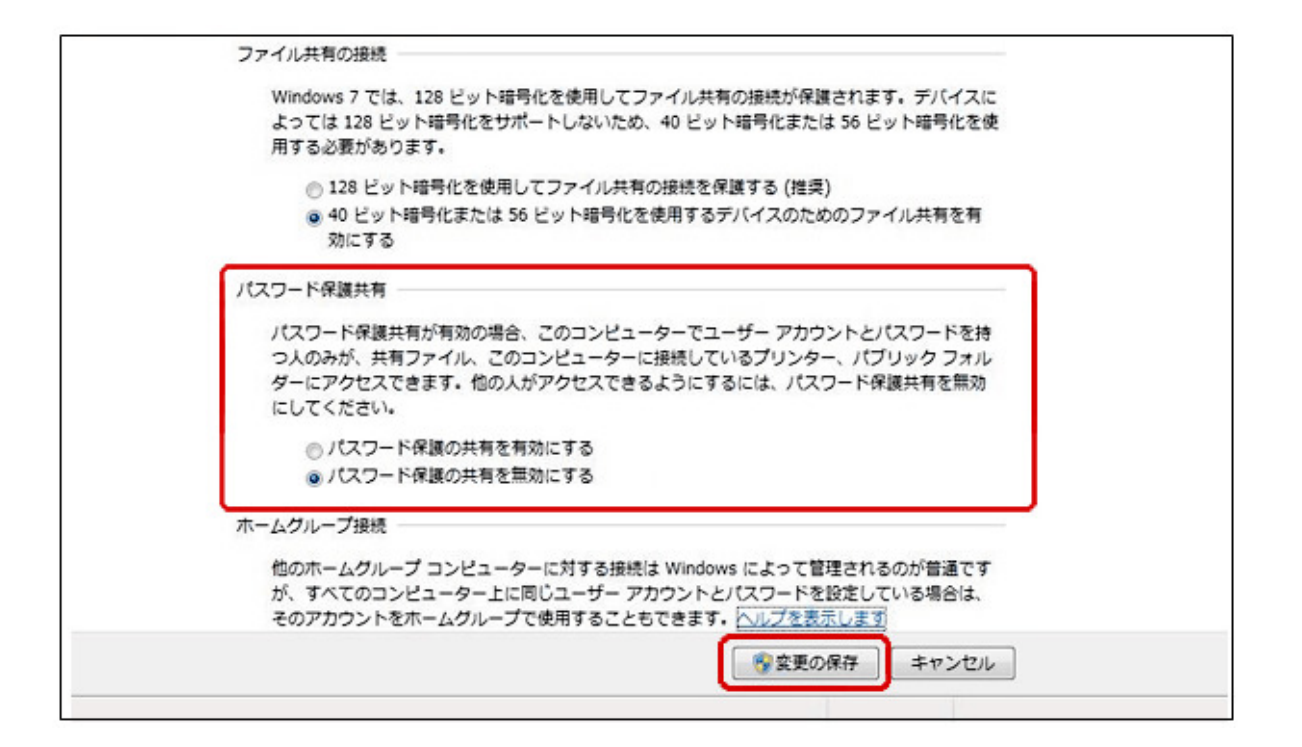

·パスワード保護共有を有効にする:共有フォルダー等にアクセスするときに、ユーザー名とパスワー

### ドを入力するように求められます

・パスワード保護を無効にする:ユーザー名とパスワード求められません

・設定変更をおこなったあとは必ず下部の「変更の保存」ボタンを押下してください

パスワード保護共有を「無効」に設定変更しても、「有効」に戻ってしまう場合は下記をご参照く

ださい。

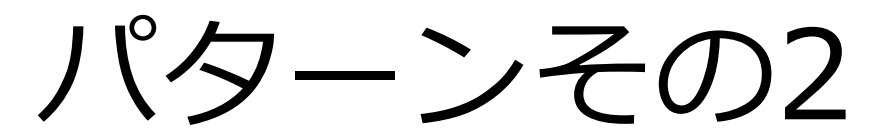

## [複合機] ログインパスワードが設定されていない場合の

## 『パスワード保護共有』の設定(Windows10)

FAQID:231970 更新年月日:2017年04月07日19:31

■ パスワード保護共有を無効にするには

- 1-1、 画面左下の『Windows マーク』をクリックします。
- 1-2、カーソルを下げ、『windows システムツール』をクリックします。
- 1-3、『コントロールパネル』を選択します。

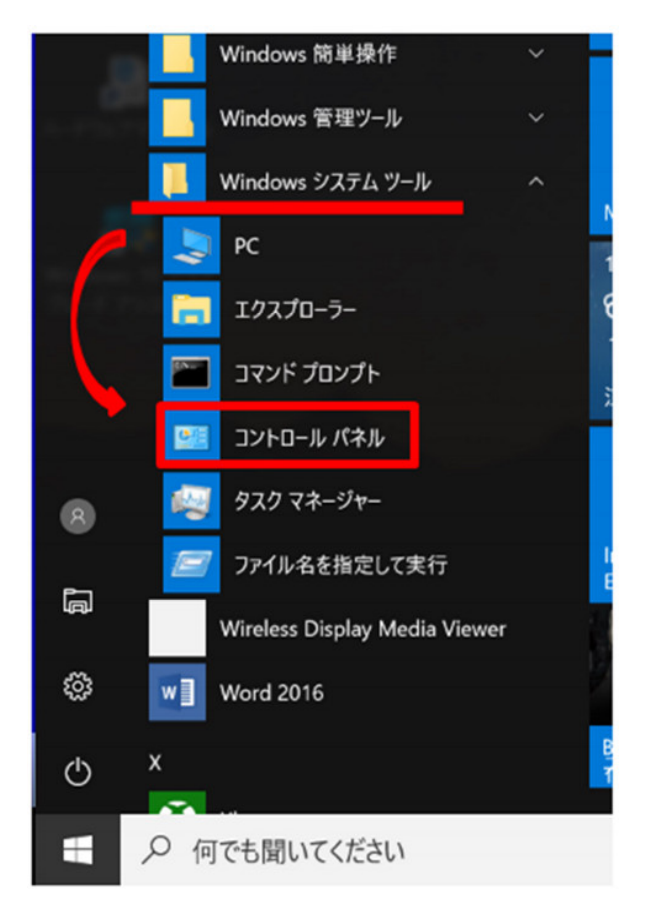

2、表示方法を『カテゴリ』にし、『ネットワークの状態とタスクの表示』を選択します。

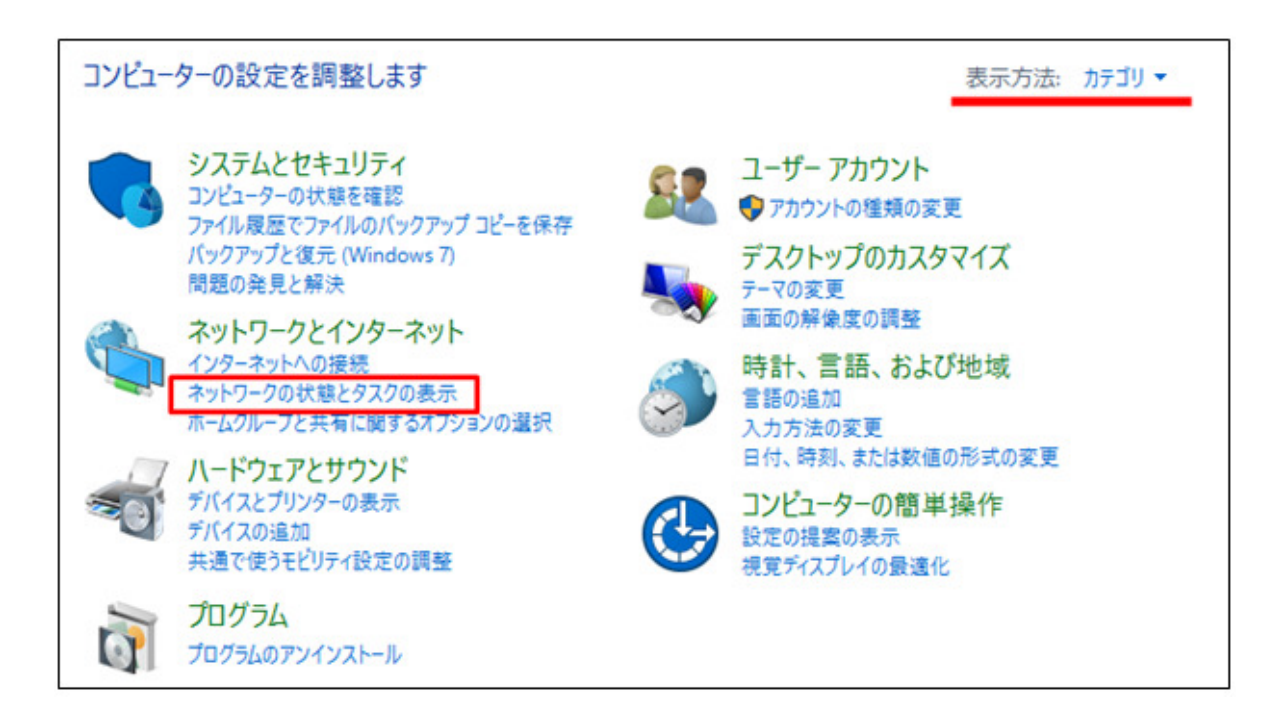

3、『共有の詳細設定の変更』を選択します。

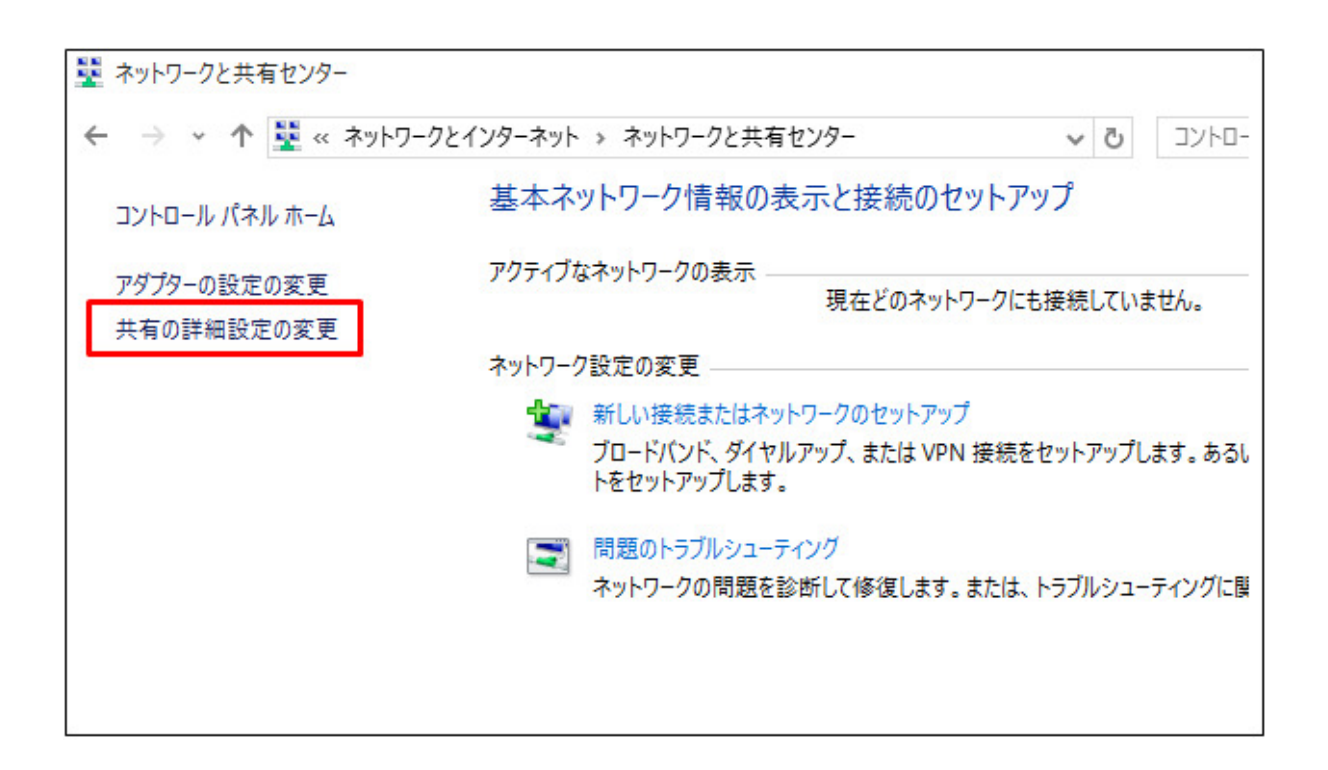

4、『ファイルとプリンタの共有』が『有効』になっている事を確認します。

(無効の場合は 有効に変更してください)

| 別のネットワークプロファイル用に共有オプションを変更します                                                                   |              |
|-------------------------------------------------------------------------------------------------|--------------|
| Windows では、使用するネットワークごとに別々のネットワーク プロファイルが作成されます。各プロフ<br>プションを選択できます。                            | アイルに対して、特定のオ |
| プライベート                                                                                          |              |
| ゲストまたはパブリック (現在のプロファイル)                                                                         | $\frown$     |
| ネットワーク探索                                                                                        |              |
| ネットワーク探索を有効にすると、このコンピューターは他のネットワーク コンピューターやデバイ<br>き、また他のネットワーク コンピューターからもこのコンピューターを参照することができます。 | (スを参照することがで  |
| ● ネットワーク探索を有効にする ○ ネットワーク探索を無効にする                                                               |              |
| ファイルとプリンターの共有                                                                                   |              |
| ファイルとプリンターの共有が有効な場合、このコンピューターで共有しているファイルとプリン<br>ユーザーからアクセス可能になります。                              | ターは、ネットワーク上の |
| ● ファイルとブリンターの共有を有効にする     ○ ファイルとプリンターの共有を無効にする                                                 |              |
| すべてのネットワーク                                                                                      |              |

5、『すべてのネットワーク』の▼マークを押します。

| 別のネットワーク プロファイル用に共有オプションを変更します                                                                            |
|----------------------------------------------------------------------------------------------------|
| Windows では、使用するネットワークごとに別々のネットワーク プロファイルが作成されます。 各プロファイルに対して、特定のオ<br>プションを選択できます。                         |
| 751%-ト                                                                                                    |
| ゲストまたはパブリック (現在のプロファイル)                                                                                   |
| ネットワーク探索                                                                                                  |
| ネットワーク探索を有効にすると、このコンピューターは他のネットワーク コンピューターやデバイスを参照することがで<br>き、また他のネットワーク コンピューターからもこのコンピューターを参照することができます。 |
| <ul> <li>● ネットワーク探索を有効にする</li> <li>○ ネットワーク探索を無効にする</li> </ul>                                            |
| ファイルとプリンターの共有                                                                                             |
| ファイルとプリンターの共有が有効な場合、このコンピューターで共有しているファイルとプリンターは、ネットワーク上の<br>ユーザーからアクセス可能になります。                            |
| <ul> <li>● ファイルとプリンターの共有を有効にする</li> <li>○ ファイルとプリンターの共有を無効にする</li> </ul>                                  |
| すべてのネットワーク                                                                                                |
|                                                                                                    |
|                                                                                                    |

6、『パスワード保護共有』を『有効』から『無効』へ変更し、『変更の保存』を押します。

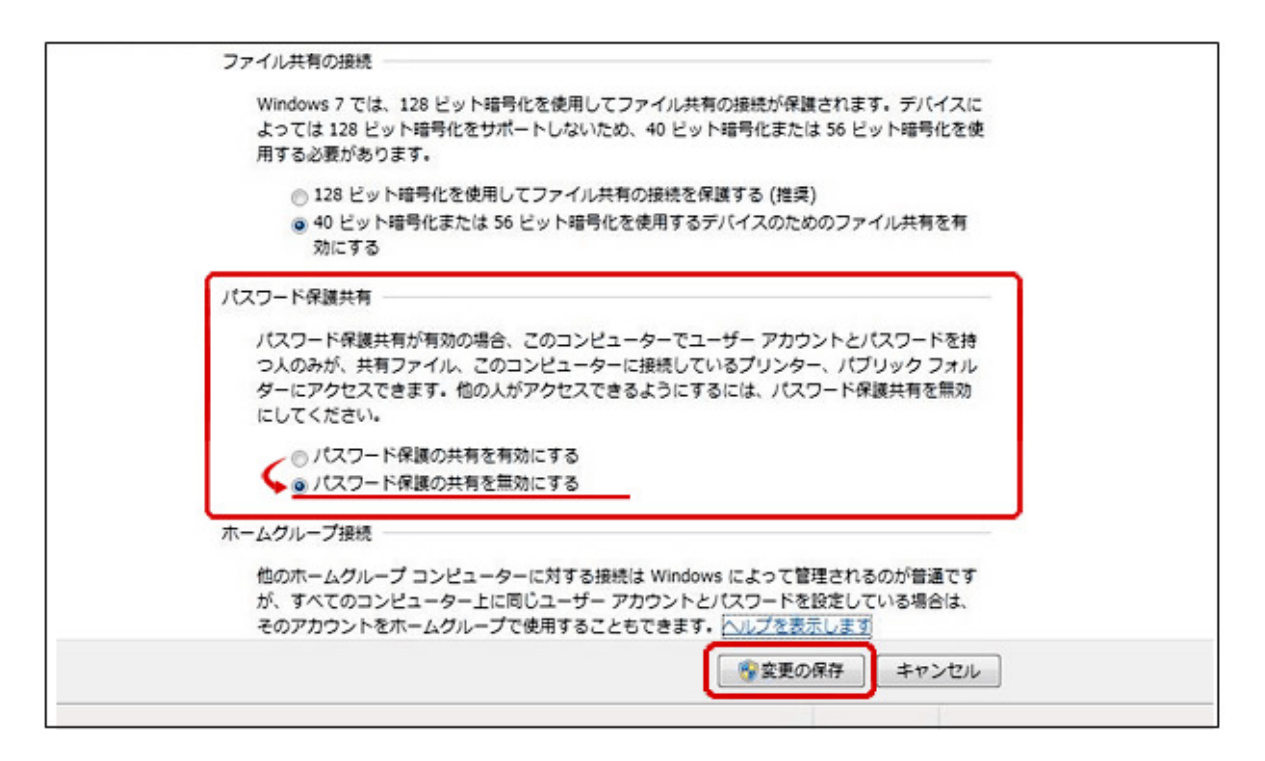

・パスワード保護共有を有効にする:共有フォルダー等にアクセスするときに、ユーザー名とパス

ワードを入力するように求められます

・パスワード保護を無効にする:ユーザー名とパスワード求められません

・設定変更をおこなったあとは必ず下部の「変更の保存」ボタンを押下してください

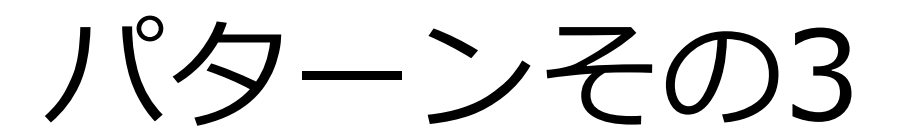

Windows 10 共有の設定「ファイルやフォルダーをパスワー ド無しで共有する」

Last update 2017-06-23

1.画面右下の「通知領域」にあるネットワークアイコンを右クリックして、「ネットワークと共有センターを開く」をクリックします。

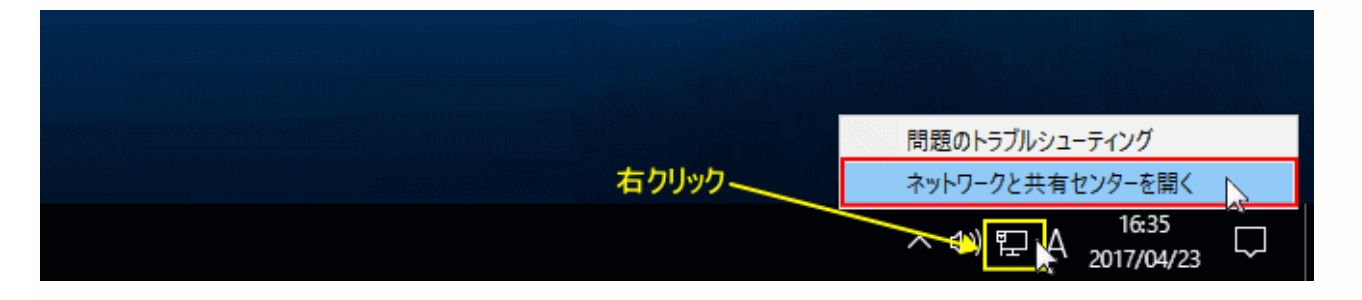

2.「ネットワークと共有センター」ウインドが開きますので「共有の詳

## 細設定の変更」をクリックします。

| 💆 ネットワークと共有センター                   |                                                                                                    | – 🗆 X                                                                           |
|-----------------------------------|----------------------------------------------------------------------------------------------------|---------------------------------------------------------------------------------|
| 🔶 🚽 🔨 🛧 🕎 « ネットワー                 | クとインターネット > ネットワークと共有センター                                                                                                    | ▶ 0 コントロール パネルの検索 👂                                                             |
| コントロール パネル ホーム                    | 基本ネットワーク情報の表示と接続の                                                                                                    | Dセットアップ                                                                         |
| マダゴターの設定の亦有                       | アクティブなネットワークの表示                                                                                                    |                                                                                 |
| 共有の詳細設定の変更                        | <b>ネットワーク</b><br>プライベート ネットワーク                                                                                                   | アクセスの種類: インターネット<br>ホームグループ: 作成準備完了<br>接続: □ イーサネット                             |
|                                   | ネットワーク設定の変更                                                                                                    |                                                                                 |
|                                   | <ul> <li>新しい接続またはネットワークのセット:<br/>ブロードパンド、ダイヤルアップ、または、<br/>トをセットアップします。</li> <li>問題のトラブルシューティング<br/>ネットワークの問題を診断して修復しま</li> </ul> | Pップ<br>/PN 接続をセットアップします。あるいは、ルーターまたはアクセス ポイン<br>がす。または、トラブルシューティングに関する情報を入手します。 |
| 関連項目                              |                                                                                                    |                                                                                 |
| Windows ファイアウォール<br>インターネット オプション |                                                                                                    |                                                                                 |
| ホームグループ 赤外線                       |                                                                                                    |                                                                                 |

3.ウインドをスクロールして「すべてのネットワーク」をクリックしま

## す。

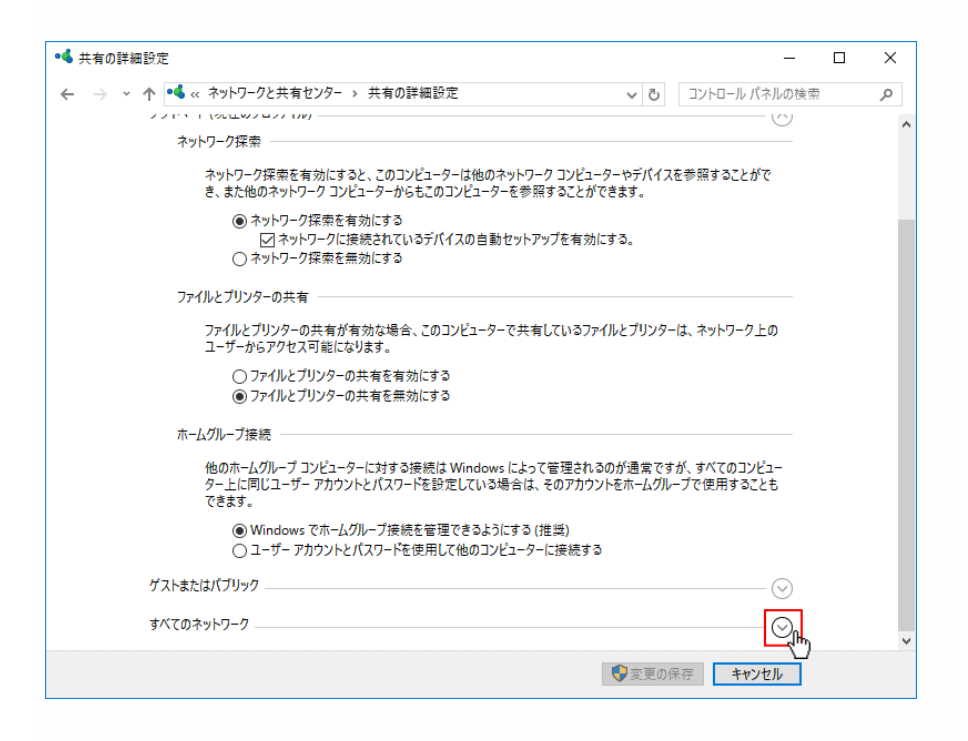

4.「パスワード保護共有」欄にある「パスワード保護共有を無効にする」

をクリックして、黒丸が付いている事を確認し「変更の保存」をクリッ

## クし、「ネットワークと共有センター」のウインドも閉じます。

これでファイルやフォルダーを共有する準備が完了します。

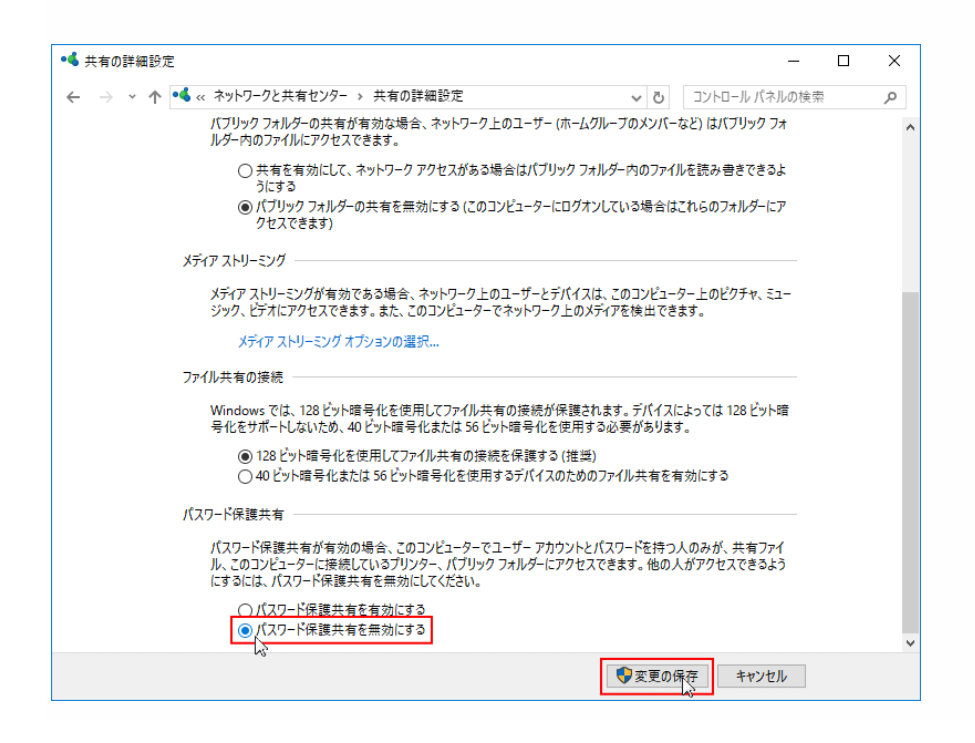

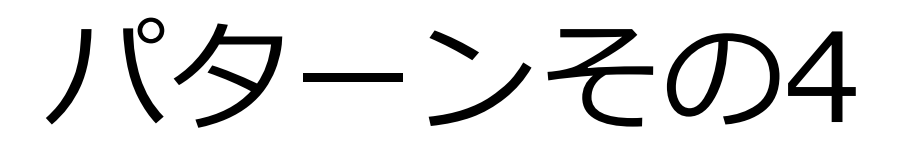

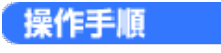

1. 「スタート」ボタン→「設定」の順にクリックします。

|                     | NII/•           |      |
|---------------------|-----------------|------|
|                     | Microsoft Wi-Fi | カメラ  |
|                     |                 |      |
|                     | デバイス            | גרבב |
|                     | F3%IL           |      |
| <b>同 エクスプローラー</b> > |                 |      |
| 💮 設定                |                 |      |
| ① 電源                |                 |      |
| 三 すべてのアプリ 新規        |                 |      |
| 📲 Web と Windows を検索 |                 |      |

「設定」が表示されます。

「ネットワークとインターネット」をクリックします。

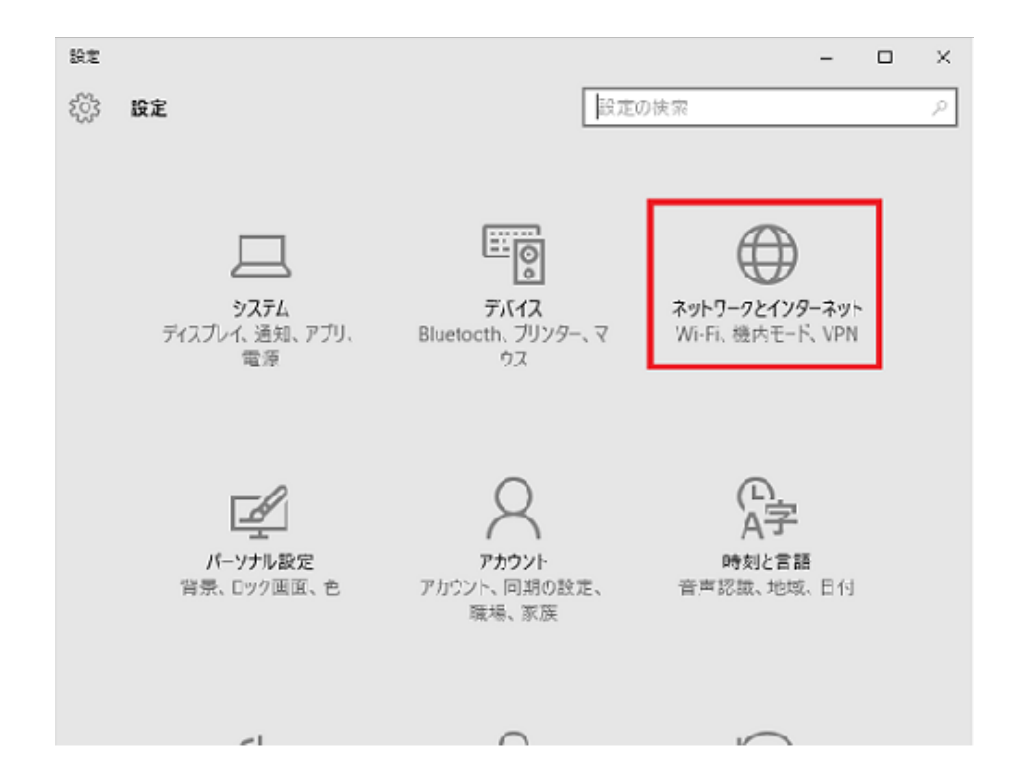

「ネットワークとインターネット」が表示されます。
 「イーサーネット」をクリックします。

| ← 設定                  | - 🗆 X                        |
|-----------------------|------------------------------|
| <i>ネットワークとインターネット</i> | 設定の検索の                       |
| Wi-Fi                 | Wi-Fi                        |
| 機内モード                 |                              |
| データ使用状況               |                              |
| VPN                   | でに<br>Buffalo-G-B44A<br>接続済み |
| ダイヤルアップ               | Buffalo-A-B44A               |
| イーサネット                | Hitotoki                     |
| プロキシ                  | 非公開のネットワーク                   |
|                       | 詳細オプション                      |

「共有の詳細オプションを変更する」をクリックします。

| ← 設定           | - 🗆 X            |
|----------------|------------------|
| ネットワークとインターネット | 設定の検索・・・         |
| Wi-Fi          | イーサネット           |
| 機内モ−ド          |                  |
| データ使用状況        |                  |
| VPIN           | 関連設定             |
| ダイヤルアップ        | アダプターのオプションを変更する |
| イーサネット         | 共有の詳細オブションを変更する  |
| •              | ネットワークと共有センター    |
| プロキシ           | ホームグループ          |
|                | インターネット オプション    |
|                | Windows ファイアウオール |
|                |                  |
|                |                  |
|                |                  |
|                |                  |
|                |                  |

3. 「共有の詳細設定」が表示されます。

「ネットワーク探索」の「ネットワーク探索を有効にする」をクリックします。

| <ul> <li>▲ 共有の評細設定</li> </ul>                                                                                                    | -                      |   | ×  |
|----------------------------------------------------------------------------------------------------|------------------------|---|----|
|                                                                                                    | レパネルの検索                | Ę | ,P |
| 別のネットワーク プロファイル用に共有オプションを変更します                                                                                                    |                        |   | î  |
| Windows では、使用するネットワークごとに別々のネットワーク プロファイルが作成されます。各プロファイルに対し<br>プションを選択できます。                                                                                       | て、特定のオ                 |   |    |
| プライベート (現在のプロファイル)                                                                                                    |                        |   |    |
| ネットワーク探索                                                                                                    |                        |   |    |
| ネットワーク探索を有効にすると、このコンピューターは他のネットワークコンピューターやデバイスを参照す<br>さ、また他のネットワークコンピューターからもこのコンピューターを参照することができます。<br>③ ネットワーク探索を有効にする<br>と」ネットワーク探索を有効にする。<br>○ ネットワーク探索を無効にする。 | ることがで                  |   |    |
| ファイルとプリンターの共有                                                                                                    |                        |   |    |
| ファイルとプリンターの共有が有効な場合、このコンピューターで共有しているファイルとプリンターは、ネット<br>ユーザーからアクセス可能になります。                                                                                        | トワーク上の                 |   |    |
| ●ファイルとプリンターの共有を有効にする<br>○ファイルとプリンターの共有を無効にする                                                                                                    |                        |   |    |
| ホームグループ接続                                                                                                    |                        |   |    |
| 他のホームグループコンピューターに対する硬続は Windows によって管理されるのが通常ですが、すべて                                                                                                    | でのコンピュー<br># # # * い・* |   | v  |
| ♥変更の保存                                                                                                    | キャンセル                  |   |    |

4. 「ファイルとプリンターの共有」の「ファイルとプリンターの共有を有効にする」をクリックします。

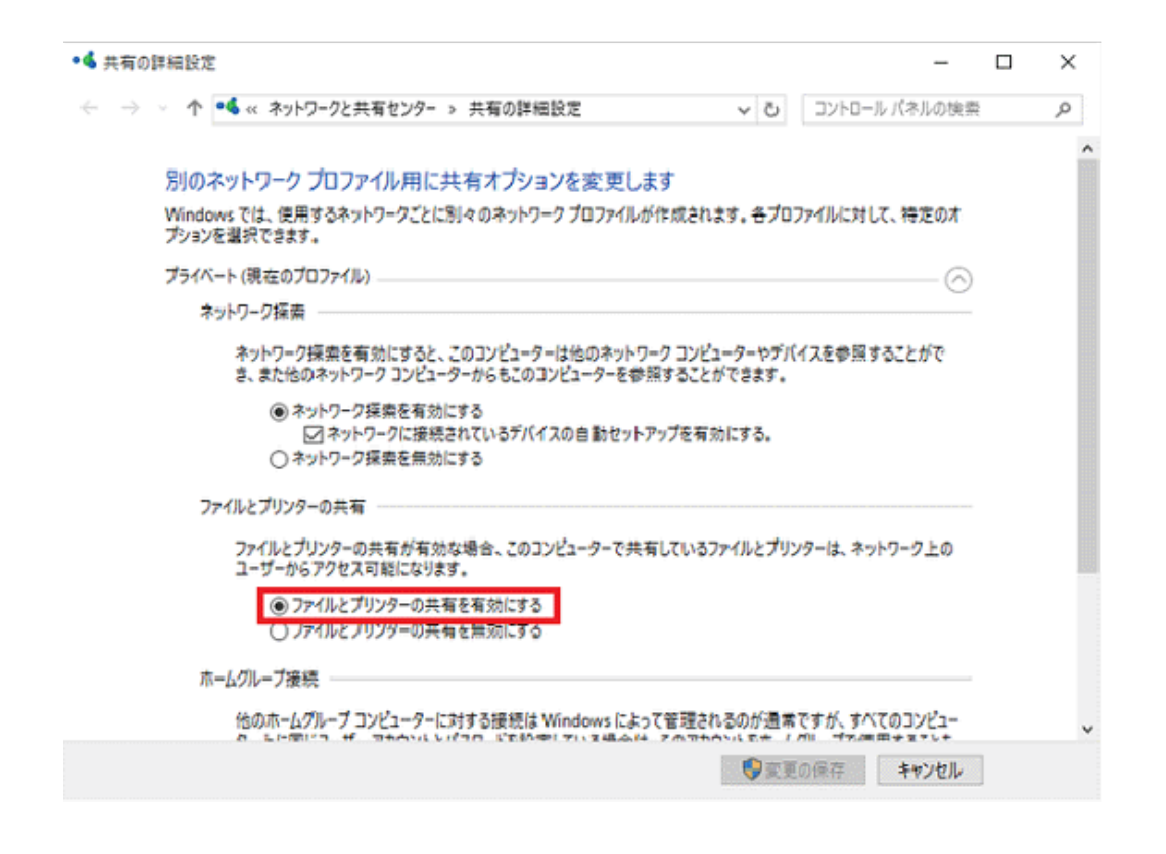

5. 「すべてのネットワーク」の「V」ボタンをクリックします。

| ◆▲ 共有の詳細設定                                                                                                   | -                             |   | ×   |
|----------------------------------------------------------------------------------------------------|-------------------------------|---|-----|
| ← → ◇ ↑ •≤ « ネットワークと共有センター » 共有の詳細設定 ◇ む                                                                     | コントロール パネルの核                  | 续 | ,c  |
| ネットワーク探索を有効にすると、このコンピューターは他のネットワーク コンピューターやデバ<br>き、また他のネットワーク コンピューターからもこのコンピューターを参照することができます。               | イスを参照することがで                   |   | ^   |
| <ul> <li>● ネットワーク探索を有効にする</li> <li>□ ネットワークに接続されているデバイスの自動セットアップを有効にする。</li> <li>○ ネットワーク探索を無効にする</li> </ul> |                               |   |     |
| ファイルとプリンターの共有                                                                                                |                               |   | - 6 |
| ファイルとプリンターの共有が有効な場合、このコンピューターで共有しているファイルとプリ:<br>ユーザーからアクセス可能になります。                                           | ソターは、ネットワーク上の                 |   |     |
| ● ファイルとプリンターの共有を有効にする ○ ファイルとプリンターの共有を無効にする                                                                  |                               |   |     |
| ホームグループ接続                                                                                                    |                               |   |     |
| 他のホームグループ コンピューターに対する接続は Windows によって管理されるのが通来<br>ター上に同じユーザー アカウントとパスワードを設定している場合は、そのアカウントをホーム<br>できます。      | ですが、すべてのコンピュー<br>グループで使用することも |   |     |
| ● Windows でホームグループ提続を管理できるようにする(推奨) ○ ユーザー アカウントとパスワードを使用して他のコンピューターに接続する                                    |                               |   |     |
| ゲストまたはパブリック                                                                                                  |                               | 0 |     |
| すべてのネットワーク                                                                                                   | 6                             | 9 | ~   |
| 10 東東                                                                                                    | 10保存 キャンセル                    |   |     |

6. 「パブリックフォルダーの共有」の「共有を有効にして、ネットワークアクセスがある場合は…」をク リックします。

| •4 共有の評細設定                                                                              |                 |                    | -              |   | × |
|-----------------------------------------------------------------------------------------|-----------------|--------------------|----------------|---|---|
| ← → ✓ ↑ •4 « ネットワークと共有センター » 共有の詳細設定 ∨                                                  | ō               | コントロール パネル         | しの検索           |   | P |
| すべてのネットワーク                                                                              |                 |                    | - (^)          |   |   |
| パブリック フォルダーの共有                                                                          |                 |                    |                |   |   |
| パブリックフォルダーの共有が有効な場合、ネットワーク上のユーザー(ホームグルー)<br>ルダー内のファイルにアクセスできます。                         | プのメンバ・          | ーなど) はパブリック        | クフォ            |   |   |
| <ul> <li>         ・ 共有を有効にして、ネットワークアクセスがある場合はパブリックフォルダー<br/>うにする     </li> </ul>        | -内の771          | (ルを読み者さで)          | 53£            |   |   |
| <ul> <li>パブリックフォルダーの共有を無効にする(このコンビューターにログオンして)<br/>クセスできます)</li> </ul>                  | いる場合に           | まこれらのフォルダ          | -(27           |   |   |
| メディア ストリーミング                                                                            |                 |                    |                |   |   |
| メディア ストリーミングが有効である場合、ネットワーク上のユーザーとデバイスは、ご<br>ジック、ビデオにアクセスできます。また、このコンピューターでネットワーク上のメディア | のコンピュー<br>を検出でき | -ター上のピクチャ.<br>きます。 | . Ea-          |   |   |
| メディア ストリーミング オプションの選択                                                                   |                 |                    |                |   |   |
| ファイル共有の接続                                                                               |                 |                    |                |   |   |
| Windows では、128 ビット暗号化を使用してファイル共有の接続が保護されます<br>号化をサポートしないため、40 ビット暗号化または 56 ビット暗号化を使用する必 | ま。デバイス<br>要がありま | によっては 128 ビ<br>す。  | ット暗            |   |   |
| ● 128 ビット踏号化を使用してファイル共有の接続を保護する(推奨)<br>○ 40 ビット暗号化または 56 ビット暗号化を使用するデバイスのためのファイ         | 化共有を            | 有効にする              |                |   |   |
| パスワード保護共有                                                                               |                 |                    |                |   |   |
|                                                                                         | 二字目の            | 675 <b>5</b> 4     | <b>utall</b> . | 1 |   |

7. 「パスワード保護共有」で、他のパソコンから、お使いのパソコンにアクセスしたときに、ユーザー名 とパスワードの入力を求めるかどうかを、お好みで設定します。

#### 。 ユーザー名とパスワードの入力を求める場合

「パスワード保護の共有を有効にする」をクリックします。

### 。 ユーザー名とパスワードの入力を求めない場合

「パスワード保護の共有を無効にする」をクリックします。

| •4 共有の評細設定                                                                                                    | -              |   | $\times$ |
|----------------------------------------------------------------------------------------------------|----------------|---|----------|
|                                                                                                    | パネルの検索         | ŧ | ,p       |
| (1) 大田と市からして、ハンドン ノンノビヘルのひの日はハンソンノノルドノ アコマンバリアとしいできうにする                                                                                    | e % e'wa       |   | -        |
| <ul> <li>パブリックフォルダーの共有を無効にする(このコンピューターにログオンしている場合はこれらのフォ<br/>クセスできます)</li> </ul>                                                           | ルダーにア          |   |          |
| メディア ストリーミング                                                                                                    |                |   |          |
| メディア ストリーミングが有効である場合、ネットワーク上のユーザーとデバイスは、このコンピューター上のピク<br>ジック、ビデオにアクセスで喜ます。また、このコンピューターでネットワーク上のメディアを検出できます。                                | パチャ、ミュー        |   |          |
| メディア ストリーミング オプションの選択                                                                                                    |                |   |          |
| ファイル共有の接続                                                                                                    |                |   |          |
| Windows では、128 ビット暗号化を使用してファイル共有の接続が保護されます。 デバイスによっては 12<br>号化をサポートしないため、40 ビット暗号化または 56 ビット暗号化を使用する必要があります。                               | 28 ビット暗        |   |          |
| <ul> <li>128ビット暗号化を使用してファイル共有の接続を保護する(推奨)</li> <li>40ビット暗号化または56ビット暗号化を使用するデバイスのためのファイル共有を有効にする</li> </ul>                                 |                |   |          |
| パスワード保護共有                                                                                                    |                |   |          |
| パスワード保護共有が有効の場合、このコンピューターでユーザー アカウントとパスワードを持つ人のみが、3<br>ル、このコンピューターに接続しているプリンター、パブリック フォルダーにアクセスできます。他の人がアクセス<br>にするには、パスワード保護共有を無効にしてください。 | 共有ファイ<br>できるよう |   |          |
| <ul> <li>パスワード保護共有を有効にする</li> <li>パスワード保護共有を無効にする</li> </ul>                                                                               |                |   |          |
| ◎変更の保存                                                                                                    | キャンセル          |   |          |

#### 重要

「パスワード保護共有」を有効にした場合は、アクセスされる側のパソコンのユーザーアカウントにパ スワードが必要です。

### 「変更の保存」ボタンをクリックします。